## GRALa ADDI Akademikoan osatzeko gida

1. GrALa GAURetik ADDI Akademikora pasatzen denean(koordinatzaileak egingo du), ikasleak zein zuzendariak mezu bat jasoko dute helbidetik addi@ehu.eus:

| Alumno:                                                                                                    | Director:                                                                                                    |
|----------------------------------------------------------------------------------------------------|----------------------------------------------------------------------------------------------------|
| Estimad@Usuario<br>Usuario Jaun/Andrea                                                                                                    | Gradu Amaierako Lan hau zure zain dago:                                                                                                    |
| Zure Gradu Amaierkao Lana sortu da eta bera eskuratu eta<br>burutu ahal duzu.<br>Se ha creado su proyecto fin de carrera y ya está disponible<br>para que pueda cumplimentarlo.<br>Hauek dira datuak:<br>Los datos son:<br>Izenburua/Título: <i>TITULO DEL TFG</i><br>Bilduma/Colección: <i>NOMBRE CENTRO</i><br>Zuzendaria/Director: <i>Nombre Director</i><br>Ikasle/Alumno: <i>Nombre Alumno</i><br>Zure lana bidaltzeko, mesedez, sartu esteka honetan:<br>Para poder subir su trabajo, por favor, conectese a:<br><u>http://academico.ehu.eus/submissions</u><br>Eskerrik asko!<br>¡Muchas gracias!<br>ADDI Akademikoko taldea/Equipo de ADDI-Académico | Se le ha asignado el siguiente trabajo:<br>Izenburua/Título: <i>TITULO DEL TFG</i><br>Helburuko bilduma/Colección: <i>NOMBRE CENTRO</i><br>Bidaltzailea/Enviado por: <i>Nombre Alumno</i><br>Ikaslea lana osoa bidali bezain laster, e-mail berri bat<br>jasoko duzu.<br>Tan pronto como el alumno envíe el contenido del<br>proyecto, se lo notificaremos en un nuevo mail.<br>Eskerrik asko!/¡Muchas gracias!<br>ADDI Akademikoko taldea/Equipo de ADDI-Académico |

2. Mezua jasotzen duenean, eta GAUR en defentsa eskatu ondoren, ikasleak postan datorren estekan sartu edo http://academico.ehu.eus/ Nire kontua - Sartu helbidean sartuko da.

|                                              | Inttps://academico.enu.eus/viocale-attribute=eu                                                               |                       |        | W     | v = v = -                                       |
|----------------------------------------------|----------------------------------------------------------------------------------------------------|-----------------------|--------|-------|-------------------------------------------------|
| Universidad<br>del País Vasco Unibertistatea | Barnean erabiltzeko                                                                                           |                       |        |       | archivo<br>digital<br>docençia<br>investigación |
| Hasiera                                      |                                                                                                    |                       |        |       | English Español Euskera                         |
|                                              | ADDI-Académico / ADDI Akademiko                                                                               |                       |        |       |                                                 |
|                                              | ADDI-ko Komunitateak                                                                                          |                       |        |       |                                                 |
|                                              | Aukeratu komunitate bat zure bildumak bistaratzeko      • <u>Gradu Amaierako Lanak</u> • <u>Master Tesiak</u> | Zerrendatu<br>arabera | honako | honen |                                                 |
|                                              |                                                                                                    | Niro kontua<br>Sartu  | ]      |       |                                                 |

3. Identifikatzeko, bi aukera daude: LDAP erabiltzea (gomendatua) edo posta elektronikorako password bat eskatzea (beti instituzionala).

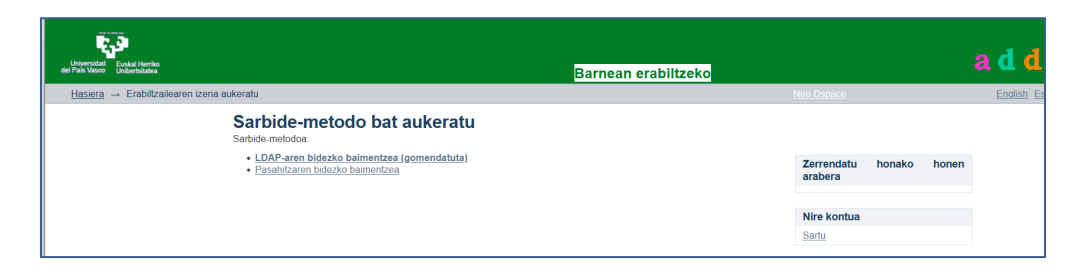

4. Bigarren aukera hautatzen badugu, "Pasahitza ahaztu duzu?" estekan sartu behar dugu.

| Universidad<br>del País Vesco<br>Universidadea | Barne                     | ean erabiltzeko    |                       | a d    | d i       | archivo<br>digital<br>docencia<br>investigaci |
|------------------------------------------------|---------------------------|--------------------|-----------------------|--------|-----------|-----------------------------------------------|
| <u>Hasiera</u> → Sartu                         |                           | <u>Nire Dspace</u> |                       |        | English I | Español Euske                                 |
| Sartu Gord                                     | ailuan                    |                    |                       |        |           |                                               |
| Posta elektronik                               | oa:                       |                    | Zerrendatu<br>arabera | honako | honen     |                                               |
| Pasahitza:                                     |                           |                    |                       |        |           |                                               |
|                                                | Pasahitza ahaztu al duzu? |                    | Nire kontua           |        |           |                                               |
| Sartu                                          |                           |                    | Sartu                 |        |           |                                               |
|                                                |                           |                    |                       |        |           |                                               |

5. Gure helbide elektronikoa idatziko dugu (izena001@ikasle.ehu.eus) eta "Informazioa bidali" botoia sakatuko dugu.

| Universidad<br>del País Vasco Unibert | Barnean erabiltzeko                                                                                                    |             |                       | a d    | d i     | archivo<br>digital<br>docencia<br>investigación |
|---------------------------------------|----------------------------------------------------------------------------------------------------|-------------|-----------------------|--------|---------|-------------------------------------------------|
| Hasiera → Pa                          | sahitza ahaztu al duzu?                                                                                                    | Nire Dspace |                       |        | English | Español Euskera                                 |
|                                       | Pasahitza ahaztu al duzu?                                                                                                    |             |                       |        |         |                                                 |
|                                       | Baleztatu posta elektronikoa $  ightarrow $ Berrezarri pasahitza $  ightarrow $ Amaituta                                                                     |             |                       |        |         |                                                 |
|                                       | Sartu Gordailuan erregistratzeko erabili zenuen posta elektronikoko helbidea. Bertara bidaliko zaizkizu pasahitza<br>berreskuratzeko behar diren argibideak. |             | Zerrendatu<br>arabera | honako | honen   |                                                 |
|                                       | Posta elektronikoko helbidea:                                                                                                    |             |                       |        |         |                                                 |
|                                       | Sartu erregistroa egin zenuenean erabili zenuen helbide bera.                                                                                                |             | Nire kontua           |        |         |                                                 |
| (                                     | ikasle€heu.eus                                                                                                    |             | Sartu                 |        |         |                                                 |
|                                       | Bidall informazioa                                                                                                    |             |                       |        |         |                                                 |

| Universidad<br>del País Vasco<br>Universidadea          | Barnean erabiltzeko                                                            |                               |                       | a d                                          | d i                  | rchivo<br>ligital<br>locencia<br>nvestigación |
|---------------------------------------------------------|--------------------------------------------------------------------------------|-------------------------------|-----------------------|----------------------------------------------|----------------------|-----------------------------------------------|
| Hasiera → Pasahitza ahaztu al duzu?                     |                                                                                | Nire Dspace                   | 10                    |                                              | English E            | spañol Euskera                                |
| Pasahitza be                                            | rreskuratzeko posta bidali da                                                  |                               |                       |                                              |                      |                                               |
|                                                         | Baieztatu posta elektronikoa $ ightarrow$ Berrezarri pasahitza $ ightarrow$ Am | aituta                        |                       |                                              |                      |                                               |
| Mezu elektroniko bat bida<br>pasahitz berri bat sartu a | ali dizugi helbidera. Mezu horretan dag                                        | oen URLan klik egiten baduzu, | Zerrendatu<br>arabera | honako                                       | honen                |                                               |
|                                                         |                                                                                |                               |                       |                                              |                      |                                               |
|                                                         |                                                                                |                               | Nire kontua           |                                              |                      |                                               |
|                                                         |                                                                                |                               | Sartu                 |                                              |                      |                                               |
|                                                         |                                                                                |                               |                       |                                              |                      |                                               |
| DSpace software copyright                               | © 2002-2012 Duraspace                                                          |                               | Bibliot<br>Universit  | eca <b>ll</b> Unibe<br>aria <b>ll</b> Biblio | ertsitateko<br>oteka |                                               |
|                                                         |                                                                                |                               |                       |                                              |                      |                                               |

6. Sistemak esteka bat duen mezu bat bidaltzen du: http://academico.ehu.eus/forgot?toke ... Esteka horretan sartu behar da gure pasahitza sartzeko.

| Al Part Net Statements Barnean erabiltzeko                                                                                                    |                         | a d d i investigación   |
|----------------------------------------------------------------------------------------------------|-------------------------|-------------------------|
| Hasiera → Pasahitza ahaztu al duzu?                                                                                                    | Nire Dspace             | English Español Euskera |
| Pasahitza berrezarri                                                                                                    |                         |                         |
| Baleztatu posta elektronikoa → Berrezarri pasahitza → Amaituta<br>Sartu pasahitz berri bat lehenengo laukian, mesedez, eta berretsi bigarren laukian. Gubxienez, sei karaktere izan behar ditu. | Zerrendatu honako honen |                         |
| Posta elektronikoko helbidea:                                                                                                    | Nire kontua             |                         |
| Pasahitz berria:                                                                                                    | Sartu                   |                         |
| Berresteko, errepikatu:                                                                                                    |                         |                         |
| Pasahitza berrezerri                                                                                                    |                         |                         |
|                                                                                                    |                         |                         |

7. Identifikatu ondoren, pantaila hau agertuko da. Hala ez bada, sartu Nire kontua - Nire zereginak aukeran:

| Universidad<br>del País Vasco Unibertsitatea |       |                             |                                      | Uso Interno                       |
|----------------------------------------------|-------|-----------------------------|--------------------------------------|-----------------------------------|
| Inicio → Envíos                              |       |                             | <u> Perfil:Usuario Prueba   Logo</u> |                                   |
|                                              | Envío | os & tareas del flujo de tr | rabajo                               |                                   |
|                                              |       | Título                      | Colección                            | Remitente                         |
|                                              |       | TITULO DEL TFG              | NOMBRE CENTRO                        | correo electrónico:Usuario Prueba |

### 8. Sakatu izenburuko esteka, eta sakatu "Reanudar" botoia.

| Universidad<br>del País Vasco Unibertsitatea                                 |                                                                                     | Uso Interno |                   |
|------------------------------------------------------------------------------|-------------------------------------------------------------------------------------|-------------|-------------------|
| $\underline{\text{Inicio}} \rightarrow \underline{\text{Trabajos Fin de G}}$ | rado → F. CIENCIAS QUIMICAS → Envío de ítems                                        |             | <u>Perfil:Usu</u> |
|                                                                              | Envío de ítems                                                                      |             |                   |
|                                                                              | TITULO DEL TFG                                                                      |             |                   |
|                                                                              | ALUMNO-APE1 ALUMNO-APE2, ALUMNO-NOMBRE DIRECTOR-APE1 DIRECTOR-APE2, DIRECTOR NOMBRE |             |                   |
|                                                                              | GaurlD: 33333-444444                                                                |             |                   |
|                                                                              | Ficheros en el ítem                                                                 |             |                   |
|                                                                              | Ficheros Tamaño Formato Ver                                                         |             |                   |
|                                                                              | No hay ficheros asociados a este ítem.                                              |             |                   |
|                                                                              | Mostrar el registro completo del ítem                                               |             |                   |
|                                                                              | Reanudar Cancelar                                                                   |             |                   |

9. Gure lana deskribatzen duten datuak agertzen dira. Osatu egin behar dira. Prozesu horrekin hasi ondoren, ezin da interfazearen hizkuntza aldatu (datu guztiak ezabatuko lirateke):

| lítulo:                                                                                                    |                                                                                                    |          |
|----------------------------------------------------------------------------------------------------|----------------------------------------------------------------------------------------------------|----------|
| Escriba el título del TFG.                                                                                                    |                                                                                                    |          |
| TTIULO DEL TFG                                                                                                    |                                                                                                    |          |
|                                                                                                    |                                                                                                    |          |
| Título Alternativo:                                                                                                    |                                                                                                    |          |
| Si el TFG tiene un titulo alternativo, p                                                                                                    | or favor, escribalo debajo.                                                                                             | A.       |
|                                                                                                    |                                                                                                    | AU       |
|                                                                                                    |                                                                                                    |          |
| Autor/a:<br>Escriba los anellidos, nombre del a                                                                                                    | utor/a                                                                                                    |          |
| Alumno-Ape1 Alumno-Ape2                                                                                                    | Alumno- Nombre                                                                                                    |          |
| Apellido, p.ej. Pérez                                                                                                    | Nombre(s), p.ej. Manuel                                                                                                 |          |
| Director/a:                                                                                                    |                                                                                                    |          |
| Escriba los apellidos, nombre del di                                                                                                    | irector/a.                                                                                                    |          |
| Director-Ape1 Director-Ape2                                                                                                    | Director-Nombre                                                                                                    |          |
| Apellido, p.ej. Pérez                                                                                                    | Nombre(s), p.ej. Manuel                                                                                                 |          |
| Co-Director/a:                                                                                                    | a diractor/a                                                                                                    |          |
| Escriba los apellidos, nombre dei co                                                                                                    | o-director/a.                                                                                                    | Ad       |
| Apollido o oi Póroz                                                                                                    | Nombro(c) p oi Manual                                                                                                   | Au       |
| spellido, p.ej. Perez                                                                                                    | Nombre(s), p.ej. mander                                                                                                 |          |
| ldie weet                                                                                                    |                                                                                                    |          |
| dioma.                                                                                                    | idos principales del item. Si el item no contiene ningún                                                                |          |
| Seleccione el idioma de los conten                                                                                                    | i i i i i i i i i i i i i i i i i i i                                                                                   |          |
| Seleccione el idioma de los conten<br>dioma (por ejemplo, una imagen, d                                                                                                    | ataset), seleccione 'N/A'                                                                                               |          |
| Seleccione el idioma de los conten<br>idioma (por ejemplo, una imagen, d                                                                                                    | ataset), seleccione 'N/A'                                                                                               |          |
| Seleccione el idioma de los conten<br>dioma (por ejemplo, una imagen, d<br>Descriptores:                                                                                                    | ataset), seleccione 'N/A'                                                                                               |          |
| Seleccione el idioma de los conten<br>dioma (por ejemplo, una imagen, d<br>Descriptores:<br>ntroduzca las descripciones apropia                                                                                                 | ataset), seleccione 'N/A'<br>idas para este item.                                                                       |          |
| Seleccione el idioma de los conten<br>dioma (por ejemplo, una imagen, d<br>)escriptores:<br>ntroduzca las descripciones apropia                                                                                                 | ataset), seleccione 'N/A'<br>idas para este item.                                                                       | Ad       |
| Seleccione el idioma de los conten<br>dioma (por ejemplo, una imagen, d<br><b>Descriptores:</b><br>Itroduzca las descripciones apropia                                                                                          | ataset), seleccione 'N/A'<br>idas para este item.                                                                       | Ad       |
| Seleccione el idioma de los conten<br>dioma (por ejemplo, una imagen, d<br>Descriptores:<br>ntroduzca las descripciones apropia                                                                                                 | ataset), seleccione 'N/A'<br>idas para este item.                                                                       | Ad       |
| Seleccione el idioma de los conten<br>dioma (por ejemplo, una imagen, d<br>Descriptores:<br>ntroduzca las descripciones apropia<br>Resumen del TFG:<br>ntroduzca el resumen del TFG deba                                        | ataset), seleccione TN/A<br>idas para este item.                                                                        | Ad       |
| Seleccione el idioma de los conten<br>dioma (por ejemplo, una imagen, d<br>Descriptores:<br>ttroduzca las descripciones apropia<br>Resumen del TFG:<br>ttroduzca el resumen del TFG deba<br>n varios idiomas, haga click en aña | ataset), seleccione TN/A<br>adas para este item.<br>ajo y especifique su idioma. Si se encuentra disponible<br>dir más. | Ad       |
| Seleccione el idioma de los conten<br>dioma (por ejemplo, una imagen, d<br>Descriptores:<br>htroduzca las descripciones apropia<br>Resumen del TFG:<br>htroduzca el resumen del TFG deba<br>n varios idiomas, haga click en aña | ataset), seleccione TN/A<br>adas para este item.<br>ajo y especifique su idioma. Si se encuentra disponible<br>dir más. | Ad       |
| Seleccione el idioma de los conten<br>dioma (por ejemplo, una imagen, d<br>Descriptores:<br>ntroduzca las descripciones apropia<br>Resumen del TFG:<br>ntroduzca el resumen del TFG deba<br>n varios idiomas, haga click en aña | ataset), seleccione TN/A<br>idas para este item.<br>ajo y especifique su idioma. Si se encuentra disponible<br>dir más. | Ad       |
| Seleccione el idioma de los conten<br>dioma (por ejemplo, una imagen, d<br>Descriptores:<br>ntroduzca las descripciones apropia<br>Resumen del TFG:<br>ntroduzca el resumen del TFG deba<br>n varios idiomas, haga click en aña | ataset), seleccione TN/A<br>idas para este item.<br>ajo y especifique su idioma. Si se encuentra disponible<br>dir más. | Ad<br>Ad |

10. Deskribapena amaitzen dugunean, "Hurrengoa" Siguiente" botoia sakatuko dugu, eta orduan hasiko gara fitxategiak bidaltzen. Nahi adina igo daitezke, eta zer diren ere deskriba dezakegu

(aurkibidea, azala, material osagarria...). Fitxategien izenak laburrak eta zuriunerik gabeak izatea

|                   | Envío de ítems                                                                                                    |
|-------------------|----------------------------------------------------------------------------------------------------|
|                   | Describir → Subir → Revisar → Licencia → Completar                                                                                                    |
|                   | Subir fichero(s)                                                                                                    |
|                   | Fichero:<br>Por favor, introduzca la ruta completa del fichero en su ordenador que corresponda con el<br>îtem. Si pincha en "Examinar", se abrirá una ventana que le permitirá seleccionar un<br>fichero de su ordenador.<br>Examinar<br>No se ha seleccionado ningún archivo. |
|                   | Descripción del fichero:<br>Si lo desea, puede describir brevemente el contenido de este fichero, por ejemplo "Artículo<br>principal", o "Lectura de los datos del documento".                                                                                                 |
|                   | Subir fichero y añadir otro más Hay más de un fichero                                                                                                    |
| gomendatzen dugu: | < Anterior Guardar / Salir Siguiente > Solo hay un fichero                                                                                                    |

- 11. <u>ADDI: GrALaren ikaslearen baimena.</u>Inprimakia ere igo behar dugu. Horregatik, "Fitxategia igo eta beste bat gehitu" botoia sakatu, eta bigarren fitxategi hau igoko dugu. Orduan, hurrengo pantailara joango gara, eta "Hurrengoa" botoia sakatuko dugu.
- 12. Fitxategi guztiak sisteman daudenean, dena zuzena dela egiaztatu behar dugu.

| Envío de ítems                                                                                     |
|----------------------------------------------------------------------------------------------------|
| Describir $\rightarrow$ Subir $\rightarrow$ Revisar $\rightarrow$ Licencia $\rightarrow$ Completar |
| Revisar envío                                                                                      |
| Describir el ítem                                                                                  |
| Título:<br>TTIULO DEL TFG                                                                          |
| Autor/a:<br>Alumno-Ape1 Alumno-Ape2, Alumno- Nombre                                                |
| Director/a:<br>Director-Ape1 Director-Ape2, Director-Nombre                                        |
| Idioma:<br>Inglés                                                                                  |
| Corregir alguno de éstos                                                                           |
| Subir fichero(s)                                                                                   |
| addi_esp.gif - GIF (Conocido)                                                                      |
| Corregir alguno de éstos                                                                           |
| < Anterior Guardar / Salir Siguiente >                                                             |

13. Prozesu hori amaitzeko, programak lizentzia onartzea eskatuko du. Baiezkoa eman. Nahiz eta zuen lana konfidentziala izan zuen lana epaimahaikoak eta zuzendariak irakurtzeko

#### baimena da bakarrik. Ez da publikoa egingo

| Describir $\rightarrow$ Subir $\rightarrow$ Revisar $\rightarrow$ Licencia $\rightarrow$ Completar                                                                                                    |
|----------------------------------------------------------------------------------------------------|
| Licencia de distribución                                                                                                    |
| Queda un último paso: para permitir a DSpace reproducir, traducir y distribuir su envío a través del mundo, necesitamos su conformidad en los siguientes términos.                                                                                                    |
| Conceda la licencia de distribución estándar seleccionando 'Conceder licencia' y pulsando 'Completar envío'.                                                                                                    |
| Ponemos licencia de la EHU/UPV en EUSKERA y CASTELLANO                                                                                                    |
| This sample license is provided for informational purposes only.                                                                                                    |
| NON-EXCLUSIVE DISTRIBUTION LICENSE                                                                                                    |
| By signing and submitting this license, you (the author(s) or copyright owner) grants to DSpace University (DSU) the<br>non-exclusive right to reproduce, translate (as defined below), and/or distribute your submission (including the abstract) worldwide<br>in print and electronic format and in any medium, including but not limited to audio or video. |
| You agree that DSU may, without changing the content, translate the submission to any medium or format for the purpose of preservation.                                                                                                    |
| You also agree that DSU may keep more than one copy of this submission for purposes of security, back-up and preservation.                                                                                                    |
| You represent that the submission is your original work, and that you have the right to grant the rights contained in this license.<br>You also represent that your submission does not, to the best of your knowledge, infringe upon anyone's copyright.                                                                                                    |
| If the submission contains material for which you do not hold copyright, you represent that you have obtained the unrestricted<br>permission of the copyright owner to grant DSU the rights required by this license, and that such third-party owned material is<br>clearly identified and acknowledged within the text or content of the submission.         |
| IF THE SUBMISSION IS BASED UPON WORK THAT HAS BEEN SPONSORED OR SUPPORTED BY AN AGENCY OR<br>ORGANIZATION OTHER THAN DSU, YOU REPRESENT THAT YOU HAVE FULFILLED ANY RIGHT OF REVIEW OR OTHER<br>OBLIGATIONS REQUIRED BY SUCH CONTRACT OR AGREEMENT.                                                                                                    |
| DSU will clearly identify your name(s) as the author(s) or owner(s) of the submission, and will not make any alteration, other than as allowed by this license, to your submission.                                                                                                    |
| Si tiene alguna duda sobre la licencia, por favor, contacte con el administrador del sistema.                                                                                                    |
| Licencia de distribución:                                                                                                    |
| < Anterior Guardar / Salir Completar el envío                                                                                                    |

# 14. Behin hori eginda, ikasleak bidalketa amaitu du. GrALa zuzendariak baliozkotzeko zain geratzen da. Honek mezu bat jasoko du ikasleak bidalketa burutu duela esanez.

| Su envío pasará por el flujo de trabajo designado para la colección a la que lo está enviando. Recibirá un | designado para la colección a la que lo está enviando. Recibirá una notificación vía correc |
|----------------------------------------------------------------------------------------------------|---------------------------------------------------------------------------------------------|

Ir a la página de envíos

#### 15 Zuzendariak mezu hau jasotzen duenean:

También puede verificar el estado de su envío accediendo a la página 'Mi DSpace'.

Item berri bat igorri zaio barne ADDI/IIADri: Un nuevo ítem se ha enviado a ADDI-akademikoa:

Titulo/Izenburua: TTIULO DEL TFG Colección/Bilduma: NOMBRE CENTRO Autor/Ikaslea: Nombre Alumno Director/Zuzendaria: Nombre Director

Eginkizun hau eskatzeko klik egin, mesedez, ondoko esteka honetan: Para solicitar esta tarea, por favor, haga click en el siguiente enlace:

http://academico.ehu.eus/handle/123456789/36/workflow?workflowID=103

Zure ikastegiak emandako epea duzu Gradu Amaierako Lana baliozkotzeko, eta horrela Epaimahaiko kideek defentsa eguna baino aurrerapen nahikoaz jasoko dute.

Dispone del plazo establecido por su Centro para validar el Trabajo Fin de Grado y que de esta forma llegue a los miembros del Tribunal con suficiente antelación a la fecha de defensa.

Eskerrik asko!/¡Muchas gracias! Equipo de ADDI-Académico/ADDI Akademikoko taldea

Mezuak dakarren estekan sartu behar da eta onartu behar du lana.

16. Lana atzera botatzen badu ikasleak ondorengo mezua jasoko du, zuzenketak egin ondoren, 7-14 pausuak errepikatu

> Estimad@, Jaun/Andrea,

Bidalitakoa/Enviado: TTIULO DEL TFG Helburuko bilduma/Colección: NOMBRE CENTRO

Director (correo.director@ehu.eus)

(e)k ez dizu igorpena onartu arrazoi honengatik:

ha rechazado su envío debido a la siguiente razón:

MOTIVOS RECHAZO

Zure igorpena ez da ezabatu. Bera eskuratu eta zuzendu ahal duzu ondoko gune honetan:

Su envío no se ha borrado. Puede acceder a él y corregirlo desde la siguiente página:

http://academico.ehu.eus/mydspace

Eskerrik asko!/¡Muchas gracias!

Equipo de ADDI-Académico/ADDI Akademikoko taldea